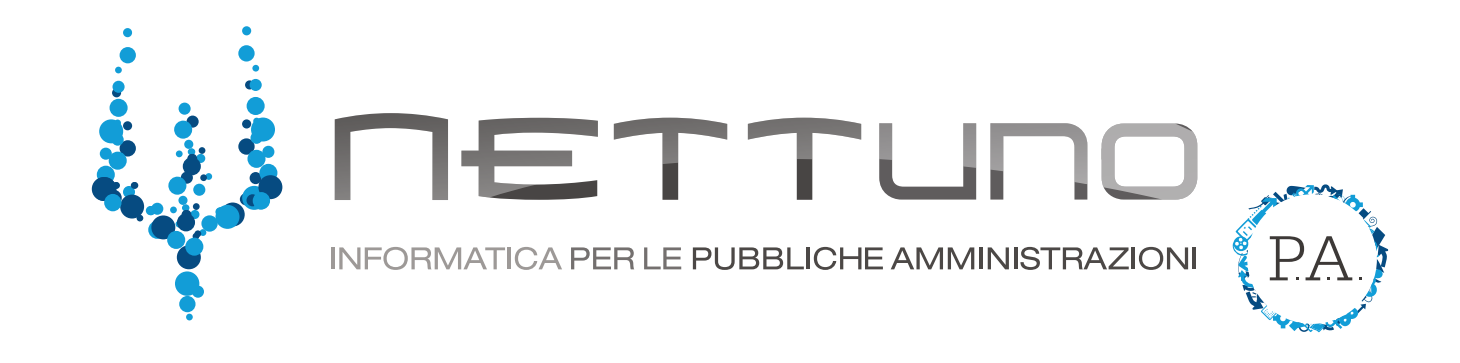

## Manuale ALUNNI Gestione compiti

## Notifica compiti a casa

Lo studente, accedendo al *Registro Elettronico* con le sue credenziali, può visualizzare i compiti da svolgere a casa direttamente dalla Home nella parte superiore della pagina.

| ERIOPATE ALLE ROSS IN                   |                                                         | = # 1 | BU         | A | ? |
|-----------------------------------------|---------------------------------------------------------|-------|------------|---|---|
|                                         | LICEG BOIENTIFICO STATALE NETTUNG                       |       |            |   |   |
| Attenzione: sono presenti compiti (2) o | the richiedono la tua attenzione! <u>Vai ai compiti</u> |       |            |   |   |
| PRIMA SESSIONE                          | SECONDA SESSIONE                                        |       |            |   |   |
| Gowi di america                         | Ciurri di antonza                                       |       |            |   |   |
| Note assegnatis dal docenti             | 0 Note ussegnate dei docenti                            |       |            |   |   |
| Proceedinanti disciplinant              | 0 Proceediment chargement                               |       |            |   |   |
|                                         |                                                         |       | ala Querte | 7 |   |

Facendo click sulla notifica, lo studente verrà indirizzato alla pagina dei compiti dove potrà visualizzarli. Per facilitarne la ricerca ci sono diversi filtri attraverso i quali è possibile trovare compiti specifici per materia, tipologia e data.

Nell'ultima colonna, denominata *svolgimento*, lo studente può vedere l'eventuale stato del compito.

| COMPLEX STUDENTE           | AUCÍ ROSSI IN           |                                      |                                                                     |                     | = × 1      | BR           |
|----------------------------|-------------------------|--------------------------------------|---------------------------------------------------------------------|---------------------|------------|--------------|
|                            |                         | LICEO SCIENTIFIC                     | O STATALE NETTUNO                                                   |                     |            |              |
| MPITI                      |                         |                                      |                                                                     |                     |            |              |
| latoria:                   |                         | Tipor                                | Da data:                                                            | A done:             |            |              |
| Selacionare una materia    |                         | Turm •                               | 01/09/2019                                                          |                     | 30/09/2020 |              |
|                            |                         | 1                                    |                                                                     |                     |            | Crime        |
| A Line III Section Process |                         | TUTT                                 |                                                                     |                     |            |              |
| CHELASIA A LA              | HADDARK                 | ESERCIZI PER CASA                    |                                                                     |                     |            |              |
| LETTERE ITALIANE           |                         | INTERROGAZIONE PROGRAMMATA           | COMPANY                                                             |                     | ALLIGAD    | SMOCOMMENT   |
| MATEMAT<br>STORIA ED EDUCA | RCA<br>ZIONE DINCA      | COMPITO IN CLASSE<br>ALTRE ATTIVITA' | COMPIT)<br>Expression                                               |                     | X          | consegnal    |
| GEOGRA                     | νiλ                     | Compito in classe en line da con     | VERDFICA<br>regnare entro la 14.30, negli allegati trovenna la trac | ccia dell'esorsizio | 1          | Lorongeut    |
| 4/448 STOR<br>93/2020      | IA ED EDUCAZIONE CIVICA |                                      | COMPITI<br>Prova di Alessandre                                      |                     | 1          | cometro      |
| Avredi<br>9377070          | MATEMATICA              |                                      | COMPTI<br>descritions                                               |                     | 2          | correto      |
| Avmodil<br>19:3/2020       | MATEMATICA              |                                      | INTERROGAZIONE<br>Interrogazione tabelline                          |                     |            | 8            |
| uned<br>03/2020            | MATEMATICA              |                                      | VCRIFICA<br>Le derivais                                             |                     | 2          | H containing |
| Ravedi<br>020020           | MATEMATICA              |                                      | COMPITI                                                             |                     | 2          |              |

Selezionando un compito, lo studente vede ciò che il docente ha condiviso (e l'eventuale allegato). Una volta completato può scrivere o caricare quanto richiesto e indicare la fine del lavoro spuntando la casella *consegna il compito*.

Il compito caricato sarà modificabile finchè il docente non inizierà a correggerlo. Una volta terminata la correzione, il docente potrà decidere di inviarla con la medesima procedura.

| in series a              |                                                                                                    |                                                               |              | 1 1 1 1 1 1 1 1 1 1 1 1 1 1 1 1 1 1 1 |
|--------------------------|----------------------------------------------------------------------------------------------------|---------------------------------------------------------------|--------------|---------------------------------------|
|                          |                                                                                                    | MATEMATICA COMPTENDE & 66/332/528                             |              |                                       |
| СОМРІТІ                  |                                                                                                    | COMPITE:                                                      |              |                                       |
| Metalia:                 |                                                                                                    | Excrementer                                                   |              |                                       |
| Salacionary UN           | a materia                                                                                                    | 8                                                             | 30999036     |                                       |
|                          |                                                                                                    | TESTO SNOLGIMENTO COMPTI-                                     |              | 1000                                  |
| 100                      | and the second second se | ALLEPAN                                                       | I PHILE PHIL |                                       |
| New York                 | MATEMATICA                                                                                                    | Scept Bo Nessuri Be velocionato                               | 1            | erespine                              |
| Horazonal<br>Marcunal    | COEDDRAFIA                                                                                                    | Espressiver-SVOLTO pdf                                        |              | consegure .                           |
| - Martinet<br>Electrocom | STORIAED EEUCADONE                                                                                                    | Concegnu il compiles M<br>(segnata al desenado il teo teores) |              | constraine -                          |
| 1.550/00/0<br>63/630/020 | MATCHARTON                                                                                                    |                                                               | Ϋ́.          | ODTINISE                              |
| Adamedia<br>Esternation  | MATTIMATICA                                                                                                    | Linus<br>Inampanie Istanie                                    |              |                                       |
|                          | MATEMATICA                                                                                                    | A STATE -                                                     |              | a uname                               |
| 128-148<br>326-266/m     | MATEMATICA                                                                                                    | COMPT1 I and                                                  | 2            |                                       |